## **ELO**office product registration

If you have purchased an **ELOoffice** license and activated it in your **ELOoffice**, you can also register your license with us. **Register to benefit from the following:** 

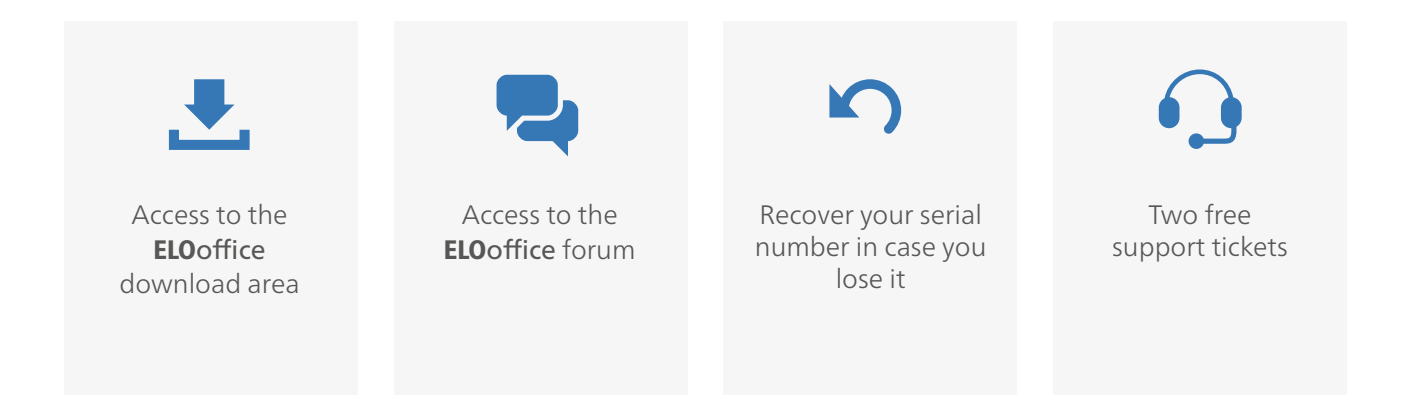

# How do I register my **ELO**office license?

#### 1. In the ELO office configuration menu, select "Register ELO office".

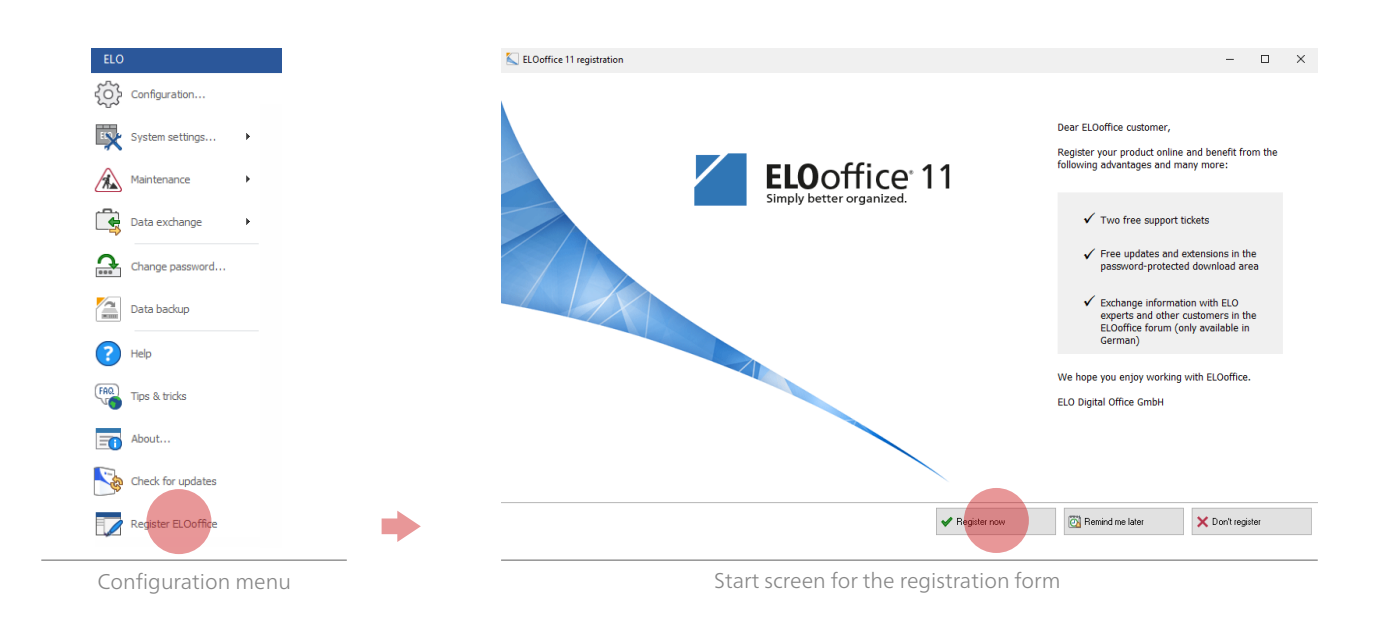

#### 2. The registration form opens. Please fill it in.

| ELOoffice product registr<br>By registering, you receive two free supp<br>agreeing to the terms of use. Registratio | ration<br>wort tickets as well as free access to the protected download area after<br>n only takes a few minutes.                                                                                                    |                                                                                                    |
|----------------------------------------------------------------------------------------------------|----------------------------------------------------------------------------------------------------|----------------------------------------------------------------------------------------------------|
| Your product<br>Product name:                                                                                       | * required fiel ELOoffice 11                                                                                                    | ds                                                                                                    |
| Serial number :                                                                                                    | XXX                                                                                                    |                                                                                                    |
| How do you primarily use<br>ELOoffice? :*                                                                           | Please choose                                                                                                    |                                                                                                    |
| Company :*                                                                                                    |                                                                                                    |                                                                                                    |
|                                                                                                    | ELOoffice product regist<br>By registering, you receive two free supp<br>agreeing to the terms of use. Registration<br>Your product<br>Product name:<br>Serial number :<br>How do you primarily use<br>ELOoffice? :*<br>Company :* | ELOoffice product registration         By registering, you receive two free support tickets as well as free access to the protected download area after agreeing to the terms of use. Registration only takes a few minutes.         Your product       * required field         Product name:       ELOoffice 11         Serial number:       xxx         How do you primarily use ELOoffice? :*       Please choose         Company .*       Encident at its of the second second se |

#### 3. Finish registering by clicking "Finish registration" to submit the form.

| Country:*                                                                                                | Please choose                                                                                                    | • |  |
|----------------------------------------------------------------------------------------------------|----------------------------------------------------------------------------------------------------|---|--|
|                                                                                                    |                                                                                                    |   |  |
| Contact                                                                                                  |                                                                                                    |   |  |
| E-mail:*                                                                                                 |                                                                                                    |   |  |
| Re-enter e-mail:*                                                                                        |                                                                                                    |   |  |
| Telephone:                                                                                               |                                                                                                    |   |  |
| Yes, I want to receive information r<br>events. :<br>I via e-mail<br>I hereby agree that my data will be | egarding new software versions, product enhancements, or upcoming stored and used for sending me further information. Your consent can be |   |  |

Registration form

### To benefit from the advantages above, log on to our **ELO**office website: <u>https://www.elooffice.com/en-de/my-elooffice.html</u>

| My ELOoffice × +                                                                                                    |                                                                                                    |                                                          |     |     | - | ٥ | × |
|----------------------------------------------------------------------------------------------------|----------------------------------------------------------------------------------------------------|----------------------------------------------------------|-----|-----|---|---|---|
| ( I https://www.elooffice.com/en-de/my-elooffice.html                                                                                                    |                                                                                                    | C Q Search                                               | ☆ 自 | ∔ ń | ◙ | 8 | = |
|                                                                                                    | <b>ELO</b> office                                                                                                    |                                                          |     |     |   |   | î |
|                                                                                                    | ± FREE VERSION                                                                                                    | Log in to My ELOoffice                                   |     |     |   |   |   |
|                                                                                                    |                                                                                                    | E-Mail / Benutzer                                        |     |     |   |   | 1 |
| MY ELOoffice<br>My ELOoffice is your personal workspace offering a wide range of benefits: Download the latest ELO updates and<br>register now if you don't already have an account. | Passwort                                                                                                    |                                                          |     |     |   |   |   |
|                                                                                                    | Login                                                                                                    |                                                          |     |     |   |   |   |
|                                                                                                    | LUOTICE Is your personal workspace offering a wide range of benefits: Download the latest LLO updates and<br>ster now if you don't already have an account. | Forgot your password?                                    |     |     |   |   |   |
|                                                                                                    | LOGIN                                                                                                    | Do not have an account?<br>Create a My ELOoffice account |     |     |   |   | ł |
|                                                                                                    | User name                                                                                                    |                                                          |     |     |   |   |   |
|                                                                                                    | Password                                                                                                    |                                                          |     |     |   |   |   |
|                                                                                                    | Logon                                                                                                    |                                                          |     |     |   |   |   |
|                                                                                                    |                                                                                                    |                                                          |     |     |   |   |   |

My ELOoffice registration on the ELOoffice home page

#### In My ELOoffice, you can now access all available information:

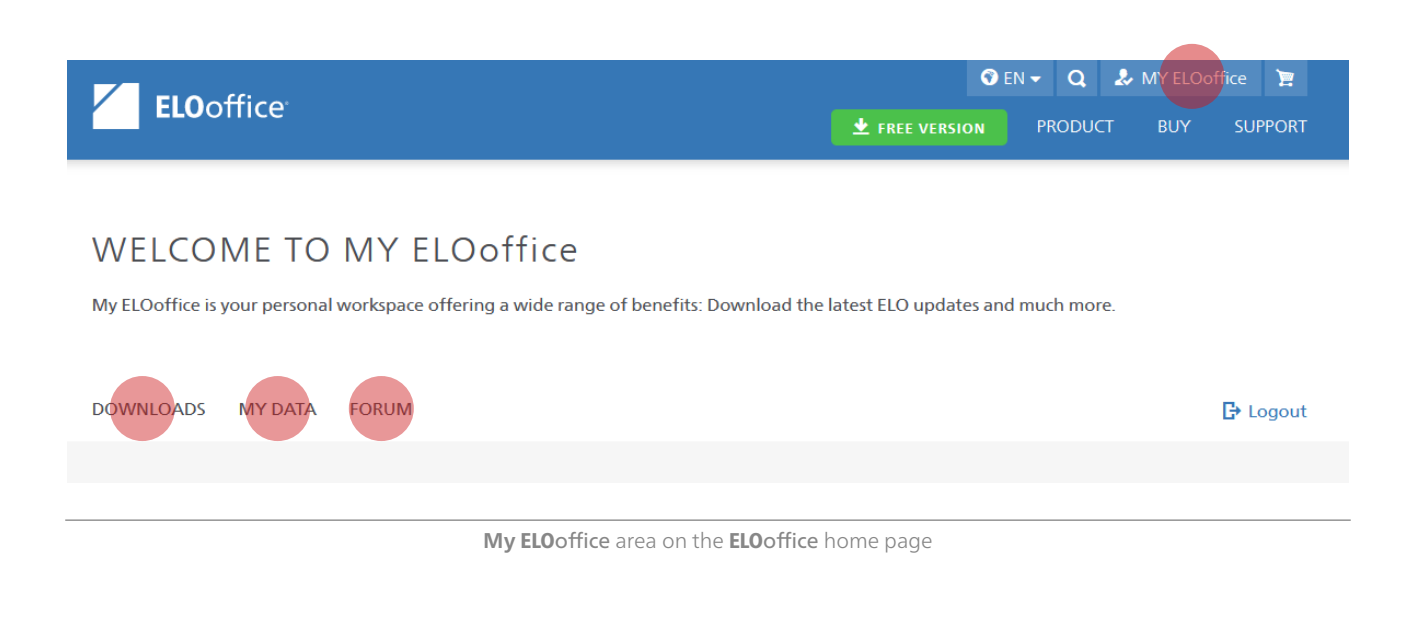